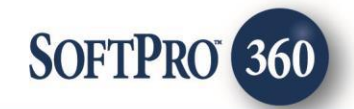

## CATIC Policy Jacket User Guide

December, 2024

4800 Falls of Neuse Road, Suite 600 | Raleigh, NC 27609

p (800) 848–0143 | f (919) 755–8350 | <u>www.softprocorp.com</u>

# **Copyright and Licensing Information**

Copyright © 1987–2024 by SoftPro, Raleigh, North Carolina.

No part of this publication may be reproduced in any form without prior written permission of SoftPro. For additional information, contact SoftPro, 4800 Falls of Neuse Road, Raleigh, NC 27609, or contact your authorized dealer.

Microsoft, Windows, and MS–DOS are registered trademarks of Microsoft Corporation in the United States and/or other countries. WordPerfect is a registered trademark of Corel Corporation. Crystal Reports is a registered trademark of SAP AG. HP LaserJet is a registered trademark of Hewlett Packard Development Company, L.P. GreatDocs is a registered trademark of Harland Financial Solutions Incorporated. RealEC Technologies, Inc. is majority owned by Lender Processing Services. All other brand and product names are trademarks or registered trademarks of their respective companies.

#### IMPORTANT NOTICE - READ CAREFULLY

Use of this software and related materials is provided under the terms of the SoftPro Software License Agreement. By accepting the License, you acknowledge that the materials and programs furnished are the exclusive property of SoftPro. You do not become the owner of the program, but have the right to use it only as outlined in the SoftPro Software License Agreement.

All SoftPro software products are designed to ASSIST in maintaining data and/or producing documents and reports based upon information provided by the user and logic, rules, and principles that are incorporated within the program(s). Accordingly, the documents and/or reports produced may or may not be valid, adequate, or sufficient under various circumstances at the time of production. UNDER NO CIRCUMSTANCES SHOULD ANY DOCUMENTS AND/OR REPORTS PRODUCED BE USED FOR ANY PURPOSE UNTIL THEY HAVE BEEN REVIEWED FOR VALIDITY, ADEQUACY AND SUFFICIENCY, AND REVISED WHERE APPROPRIATE, BY A COMPETENT PROFESSIONAL.

## **Table of Contents**

| History                   | 4  |
|---------------------------|----|
| Introduction              | 4  |
| Accessing                 | 4  |
| Select a ProForm Order    | 4  |
| Logging into CATIC        | 5  |
| Title Services Screen     | 6  |
| Order Information Screen  | 7  |
| Jacket Selection Screen   | 8  |
| Policy Information Screen | 9  |
| Review Jacket Screen      | 10 |

#### **History**

| Date         | Version | Details          |
|--------------|---------|------------------|
| August, 2024 | 1.0     | Original Release |

#### Introduction

The CATIC integration with SoftPro 360 will allow you to seamlessly order CATIC Policy Jackets within ProForm. SoftPro 360 will be able to create a CATIC file corresponding to information in your ProForm order and enable you to order Policy Jackets through CATIC. Additionally, you'll be able to void a Policy Jacket. All of this can be done without having to leave your SoftPro workspace, helping to facilitate a more efficient workflow by reducing or eliminating the duplication of data.

### Accessing

From the ProForm toolbar:

- 1. Select the Services tab
- 2. Click the Underwriter Services folder to expand
- 3. Double-click CATIC Jacket/CPL/Title Services

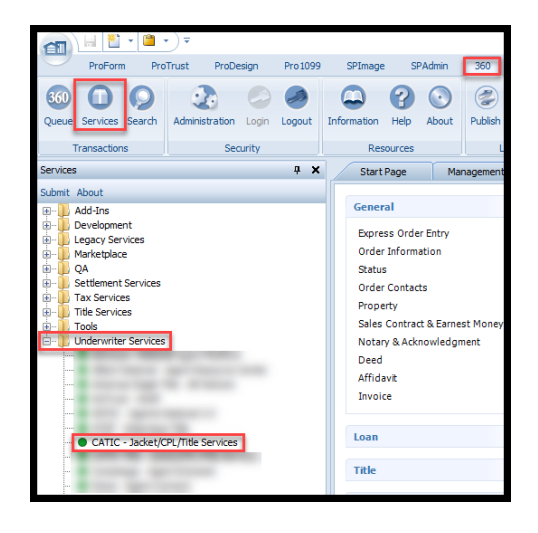

### Select a ProForm Order

Each transaction must be linked to a ProForm Order. If you already have a ProForm order(s) open, the Active order will be automatically linked. If you do not have an active order open, you can enter the order number in the Selected Order Number field. Once you have confirmed the order, click OK.

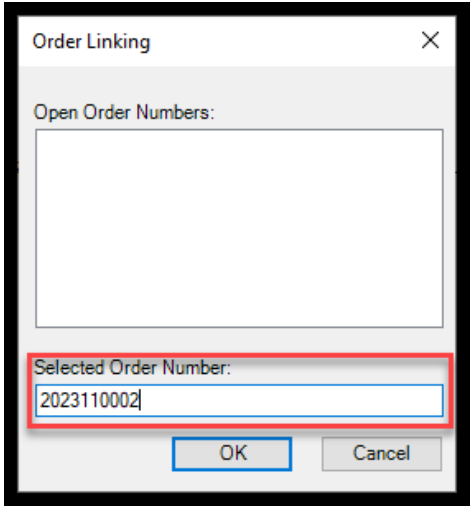

Page 4 | 11

#### Logging into CATIC

The Welcome Screen provides information about CATIC Title. By Clicking on the **'Skip Welcome Page'** check box, it will allow you to bypass the log in screen when launched in future sessions.

| CATIC - 2024080048                                                                                                    | ×                                                                                                    |
|----------------------------------------------------------------------------------------------------|----------------------------------------------------------------------------------------------------|
| Welcome                                                                                                    | CATIC                                                                                                    |
|                                                                                                    |                                                                                                    |
| In business more than 50 years, CATIC has eight offices throughout New Eng<br>through a network of more than 2,000 attorney agents. CATIC is currently lic<br>Massachusetts, Rhode Island, Vermont, Maine and New Hampshire.                                                                                                    | gland and issues its policies<br>ensed in Connecticut,                                                                           |
| CATIC is an underwriting member of the American Land Title Association (A<br>Title Association (NELTA) and the North American Bar-Related® Title Insure<br>policies and expanded protection policies for both residential and commercia<br>mortgages issued by more than 1.300 lending institutions. For its stability an<br>CATIC has eemed an "A" retaing from Demotech and a "B+" from AM. Best. | LTA), the New England Land<br>ers. We offer standard ALTA<br>I properties, and annually insure<br>d dependability in the market, |
| We at CATIC are dedicated to providing high-quality professional services to<br>insured lenders and home-buyers, and other members of the real estate con                                                                                                    | our policy-issuing attorneys,<br>imunity.                                                                                        |
| For more information, please contact:                                                                                                    |                                                                                                    |
| CATIC<br>Corporate Headquarters<br>101 Corporate Place<br>Booker Hall CT 06062                                                                                                    |                                                                                                    |
| (860) 257-0606                                                                                                    | www.CATIC.com                                                                                                    |
| Skip Welcome Page                                                                                                    | Next Cancel                                                                                                    |

The Login screen requires the user to enter a valid Username and Password. Clicking on the 'Remember me' check box will allow you to bypass the log in screen when you launch the product in future sessions.

Click the **Next** button to continue to the **Title Services** screen.

Click the **Cancel** button to exit the integration.

| CATIC - 2024080044 |                                      | ×      |
|--------------------|--------------------------------------|--------|
| Login              |                                      | CATIC  |
|                    |                                      |        |
|                    |                                      |        |
|                    | Plaza pravida your CATIC acadaptiala |        |
|                    | User ID: 6270AS                      |        |
|                    | Password:                            |        |
|                    |                                      |        |
|                    |                                      |        |
|                    |                                      |        |
|                    | Back Next                            | Cancel |

#### **Title Services Screen**

From the **Title Services** screen, the following features are available:

- View a list of the products that have been ordered from CATIC.
- Add Product: Selecting the Add Product button allows the user to select the Policy Jacket product.
- Update: Update is not available for the Policy Jacket product.
- Void: Allows the user to Void the Policy Jacket product.

| Title  | Services      |           |                    |              |           | CATI              |
|--------|---------------|-----------|--------------------|--------------|-----------|-------------------|
| Action | Product       | Туре      | Insured            | Amount       | Status    | Created On        |
|        | Policy Jacket | Mortgagee | Wells Fargo, ATIMA | \$250,000.00 | Completed | 8/16/2024 9:00 AM |
|        | Policy Jacket | Owner     | Manuela Escobar,   | \$500,000.00 | Completed | 8/16/2024 9:00 AM |
|        | Search        |           |                    |              | Accepted  | 8/16/2024 6:24 AM |
|        |               |           |                    |              |           |                   |
|        |               |           |                    |              |           |                   |

#### Table Details:

- The columns in the **Title Services** screen provide the following information:
  - Action:
    - Paper Icon :: The product has not been attached to the order (Status = Ready). Clicking the icon will navigate you back to the Review screen of the product where you will be able to Accept it and attach it to your order.
    - Red Question Mark <sup>1</sup>: The transaction encountered an error and the transmission could not be completed (Status = Rejected). You can hover over the question mark or double-click it to view a description of the error.
    - No icon displayed: The product has been voided (Status = Voided) or it has been attached to the order (Status = Completed).
  - **Product**: The type of product requested from CATIC. For Policy Jackets, the value will always be **Policy Jacket**.
  - **Type**: For Policy Jackets, the values could be **Owner**, **Mortgagee**, or **Commitment**.
  - **Insured:** For Policy Jackets, the value will reflect the name of the individual or entity covered by the Policy Jacket.
  - **Amount**: For Policy Jackets, the value will reflect the coverage amount of the type of Policy Jacket selected.
  - Status:
    - Ready: The product was successfully generated by CATIC and received by 360 but it has not been attached to the order.

- **Completed:** The product was successfully generated, received by 360, and attached to the order.
- **Rejected:** An error occurred with the transmission of the transaction.
- Voided: The transaction for a product was canceled/voided in CATIC.
- $\circ$  ~ Created On: Date and time stamp of when the Policy Jacket was initially generated.
- To **Sort** the data in the table by columns, click on a column heading (except for the **Action** header). Click once to sort in ascending order and again to sort in descending order.

Click Next to navigate to the Order Information screen.

Click **Cancel** to navigate to the **Login** screen.

### **Order Information Screen**

The **Order Information** screen allows the user to select the **Property** and **Branch** to be associated with the Policy Jacket. The information displayed in the **Order Information** screen can be modified, however any modifications made will not overwrite the ProForm order.

 Property: The Property dropdown will be used to select the Property from the ProForm to be associated with the Policy Jacket. The dropdown will default to the first Property listed in the ProForm order.

| 🚭 CATIC - Jacket - 1121202 | 4catic                                         | ×      |
|----------------------------|------------------------------------------------|--------|
| Order Information          |                                                | CATIC  |
|                            |                                                |        |
| Property:                  | 217 Vassar Circle, Miami, FL 33101 V           |        |
| Property Type:             | Residential 1-4 Family Dwelling ~              |        |
| Address 1:                 | 217 Vassar Circle                              |        |
| Address 2:                 |                                                |        |
| City:                      | Miami      State:      FL      Zip:      33101 |        |
| Agent:                     | -Select V                                      | *      |
| Branch:                    |                                                | *      |
| Estimated Closing Date:    |                                                | ]      |
|                            |                                                |        |
|                            |                                                |        |
|                            | Next                                           | Cancel |

- **Property Type:** Reflects the **Property Type** in the ProForm order.
- Address 1: Reflects the Address 1 field in the ProForm order based on the property selected in the Property dropdown.
- Address 2: Reflects the Address 2 field in the ProForm order based on the property selected in the Property dropdown.
- **City:** Reflects the **City** field in the ProForm order based on the property selected in the **Property** dropdown.
- State: Reflects the State field in the ProForm order based on the property selected in the **Property** dropdown.
- **Zip:** Reflects the **Zip Code** field in the ProForm order based on the property selected in the **Property** dropdown.
- Agent: The Agent field will populate from CATIC based upon the login credentials used to access the integration.

- **Branch:** The **Branch** dropdown allows the user to select the Branch to associate with the Policy Jacket.
- Estimated Closing Date: Reflects the Estimated Closing Date in the ProForm order.

Click **Next** to navigate to the **Jacket Selection** screen. Click **Cancel** to navigate to the **Title Services** screen.

#### **Jacket Selection Screen**

The Jacket Selection screen allows the user to select the type of Policy Jacket(s) to issue for the selected property.

- Simultanious: The Simultanious option can be used to issue both an Owner's and Mortgagee Policy Jackets.
- **Owner:** The **Owner** option can be used to issue an Owner's Policy Jacket.
- Mortgagee: The Mortgagee option can be used to issue a Loan Policy Jacket.

Click **Next** to navigate to the **Policy Information** screen.

Click **Back** to navigate to the **Order Information** screen. Click **Cancel** to navigate to the **Title Services** screen.

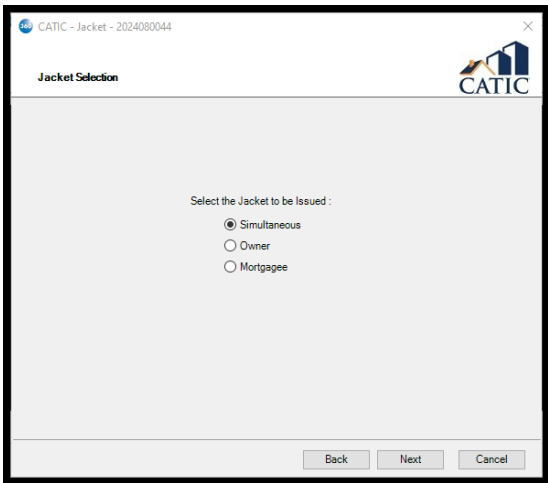

### **Policy Information Screen**

The **Policy Information** screen allows the user to select the **Policy Type**, **Policy Amount**, **Coverage Type**, and the **Insured/Owner** for the Owner's Policy. For the Mortgagee Policy, the user will be able to select the **Policy Type**, **Policy Amount**, **Loan**, **Coverage Type**, **Borrower/Owner**, and **Lender**. The information displayed in the **Policy Information** screen can be modified, however any modifications made will not overwrite the ProForm order.

Mortgagee and Owner Policies:

- **Policy Type:** Will be used to select the **Policy Type** that is offered by CATIC for either Policy.
- Policy Amount: Reflects the Coverage Amount of the Owner's or Loan Policy in the ProForm order.
- **Coverage Type:** Will be used to select the **Coverage Type** that can be issued with the Policy issued by CATIC.

| Information      |                        |                   |                 |        |
|------------------|------------------------|-------------------|-----------------|--------|
| Owner Policy     |                        |                   |                 |        |
| Policy Type :    | ALTA Owner's Policy of | f Title Insurance |                 | $\sim$ |
| Policy Amount:   | \$500,000.00           | Coverage Type:    | Standard Policy | ~      |
| Insured/Owner:   | Manuela Escobar        |                   |                 |        |
| Mortgagee Policy |                        |                   |                 |        |
| Policy Type:     | ALTA Loan Policy of Ti | tle Insurance     |                 | ~      |
| Loan :           | 1 ~                    |                   |                 |        |
| Policy Amount:   | \$250,000.00           | Coverage Type:    | Standard Policy | ~      |
| Borrower/Owner:  | Thomas Hank            |                   |                 |        |
| Lender:          | Wells Fargo, ATIMA     |                   |                 |        |
| Address 1:       | 789 Finance Blvd.      |                   |                 |        |
| Address 2:       |                        |                   |                 |        |
| City:            | Phoenix                | State: AZ         | Zip: 85020-     |        |

**Owner Policy:** 

• Insured/Owner: Reflects the name(s) of the Sellers contact in the ProForm order.

Mortgagee Policy:

- Borrower/Owner: Reflects the name of the Borrower/Buyer contact in the ProForm order.
- Lender: Reflects the name of the Lender contact in the ProForm order.
- Address 1: Reflects the Address 1 line of the Lender contact in the ProForm order.
- Address 2: Reflects the Address 2 line of the Lender contact in the ProForm order.
- City: Reflects the City line of the Lender contact in the ProForm order.
- State: Reflects the State line of the Lender contact in the ProForm order.
- **Zip:** Reflects the **Zip Code** line of the Lender contact in the ProForm order.

Click **Submit** to send the order to CATIC. If successful, the user will navigate to the **Review Jacket** screen. Click **Back** to return to the **Order Information** screen.

Click Cancel to return to the Title Services screen.

#### **Review Jacket Screen**

After the data you've entered is sent to CATIC and the submission is successful, the **Review Jacket** screen will allow you to access the Policy Jacket that was generated.

Data Section:

- The top section of the **Review Jacket** screen displays the following information:
  - Current Value: The policy number of the last jacket that was created for the order. This number is currently populated in the order.
  - New Value: The policy number of the new jacket that was just generated by CATIC and is accessible in the Documents section of the Review Jacket screen.

| 🥺 CATIC - Jacket -                | 202408       | 0044                    |                         |           | ×           |
|-----------------------------------|--------------|-------------------------|-------------------------|-----------|-------------|
| Review Jacket                     |              |                         |                         |           | CATIC       |
| 🛃 Select All 🗮 Se                 | elect No     | ne 🛛 🎆 Field Codes 🕸    |                         |           |             |
| Groups                            | 🕑 Da         | ta                      |                         |           |             |
| Al                                |              | Name                    | Current Value           | New Value |             |
| - Owner Policy<br>Mortgagee Polic |              | Owner Policy Number     | 03091316                | 03091320  |             |
|                                   | $\checkmark$ | Mortgagee Policy Number | 03091317                | 03091321  | 2           |
| < >>                              |              |                         |                         |           |             |
| View Cop                          | y Doc        | ument Name              | File Name               | File Size | Transferred |
|                                   | CATI         | C_OwnerJacket_OP030913  | 20 CATIC_OwnerJacket_0  | 197126    | 100%        |
|                                   | CATI         | C_MortgageeJacket_MP03  | 091 CATIC_MortgageeJack | 214637    | 100%        |
|                                   |              |                         |                         |           |             |
| _                                 |              |                         |                         | Accept    | Close       |

- Clicking **Accept** will overwrite the policy number in the **Current Value** with the **New Value** in the order. If you uncheck the box next to the policy number entry and click **Accept**, then it will *not* be overwritten.
- Clicking **Close** instead of **Accept** will also prevent the policy number from being overwritten and retain the **Current Value** in the order.

Documents Section:

- To view the Policy Jacket, click the **PDF icon** <sup>Le</sup> in the **View** column.
- To copy the contents of the document to your clipboard, click the **document icon** in the **Copy** column.
- The Policy Jacket will have the same **Document Name** and **File Name**. The components of the name are formatted and will display as follows:
  - CATIC\_{Jacket Type}\_{Jacket Number}\_{YYYYMMDD}
    Example: CATIC\_MortgageeJacket\_MP00003168\_20161012
- The **Review Jacket** screen also displays the **File Size** and percentage of the file that was **Transferred** from CATIC.
- Click Accept to attach the Policy Jacket to your order. You will automatically return to the Title Services screen and the Policy Jacket will have a status of Completed.
  - NOTE: If you uncheck the box next to the policy jacket entry but the box next to the corresponding policy number in the Data section is checked, the policy jacket will still be attached to your order when you click Accept.

If you **Close** without attaching your order, you will return to the **Title Services** screen and the Jacket will have a status of **Ready**.